## Installationsanvisningar för programmet Kylbehov 3.X.

Beskrivningen avser en installation med Windows 8 och Firefox 20.

Gå till hemsidan för nedladdning, <u>http://www.lofbom.se/Fritiddemo.htm</u> Klicka på Kylbehov 3.X

1. Klicka på "spara fil"

| Öppnar SetupKylbehov3.msi                                                            |  |  |  |
|--------------------------------------------------------------------------------------|--|--|--|
| Du har valt att öppna:                                                               |  |  |  |
| 🛃 SetupKylbehov3.msi                                                                 |  |  |  |
| som är en fil av typen: Windows Installer Package (756 kB)<br>från: http://lofbom.se |  |  |  |
| Vill du spara den här filen?                                                         |  |  |  |
| Spara fil Avbryt                                                                     |  |  |  |

2. Klicka på "SetupKylbehov3.msi"

|                              |    | 🏫 ⊽ 😋 🚺 ▾ Google                                 | ₽ 📕                | <b>^</b> |  |
|------------------------------|----|--------------------------------------------------|--------------------|----------|--|
| Zär                          | 18 | SetupKylbehov3.msi<br>756 kB — lofbom.se — 20:35 | SetupKylbehov3.msi | ^        |  |
| <u>V</u> isa alla hämtningar |    |                                                  |                    |          |  |

3. Klicka på "Mer information".

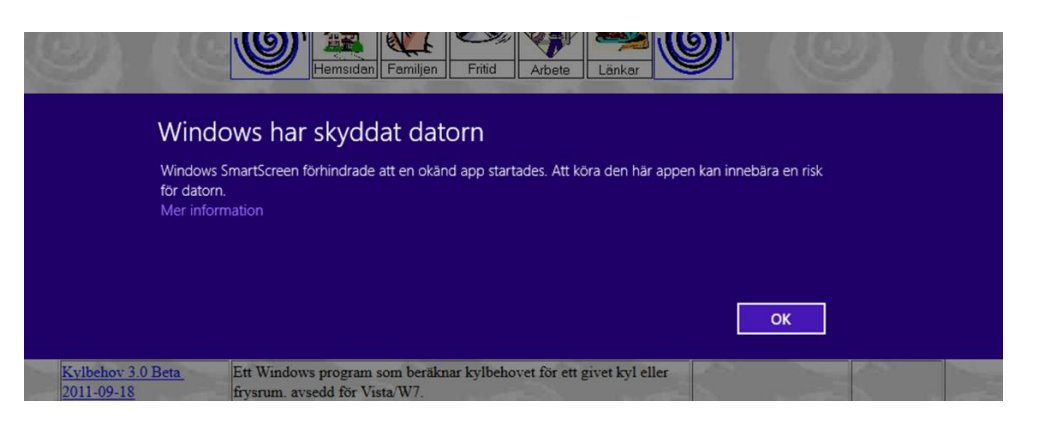

4. Klicka på "Kör ändå".

|                                 | Hernsidan Familjen Fritid Arbete Länkar                                                          |                                |
|---------------------------------|--------------------------------------------------------------------------------------------------|--------------------------------|
| Wir                             | ndows har skyddat datorn                                                                         |                                |
| Wind<br>för da                  | ows SmartScreen förhindrade att en okänd app startades. Att köra den ha<br>torn.                 | iär appen kan innebära en risk |
| Utgiv<br>App:                   | are: Okånd utgivare<br>SetupKylbehov3.msi                                                        |                                |
|                                 | C                                                                                                | Kör ändå Kör inte              |
| Program                         | Beskrivning                                                                                      | Installationsanvisning Manual  |
| Kylbehov 3.0 Beta<br>2013-06-01 | Ett Windows program som beräknar kylbehovet för ett givet kyl e<br>frysrum, avsedd för Vista/W7. | eller InstW7                   |

5. Om Energiberäkningar 1.0 har varit installerat tidigare kan det repareras eller avinstalleras. Vid installation första gången eller en nyare programversion än installerat visas inte nedan bild.

| 15      | Kylbehov 3.0 Beta                                      | _ <b></b> × |
|---------|--------------------------------------------------------|-------------|
| Welc    | ome to the Kylbehov 3.0 Beta Setup Wizard              | -           |
| Selectw | hether you want to repair or remove Kylbehov 3.0 Beta. |             |
| • Re    | pair Kylbehov 3.0 Beta                                 |             |
| ORe     | move Kylbehov 3.0 Beta                                 |             |
|         |                                                        |             |
|         |                                                        |             |
|         |                                                        |             |
|         |                                                        |             |
|         |                                                        |             |
|         | Cancel < Back                                          | Finish      |

Sida 2 av 5

6. Klicka på "Next" för att installera programmet.

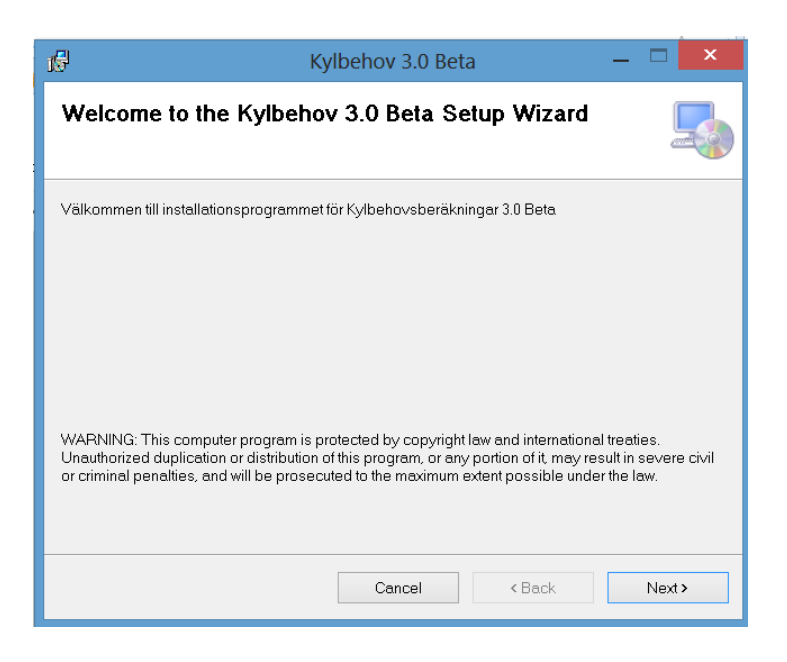

7. Klicka på "next" för att fortsätta installationen eller välj en annan katalog för programmet.

| 1 Kylbehov 3.0 Beta                                                                                          | _ 🗆 🗙     |  |  |
|----------------------------------------------------------------------------------------------------|-----------|--|--|
| Select Installation Folder                                                                                   |           |  |  |
| The installer will install Kylbehov 3.0 Beta to the following folder.                                        |           |  |  |
| To install in this folder, click "Next". To install to a different folder, enter it below or click "Browse". |           |  |  |
| Eolder:<br>C\Program Files (x86)\Energi\Kylbehov 3.0 Beta\                                                   | Browse    |  |  |
|                                                                                                    | Disk Cost |  |  |
|                                                                                                    |           |  |  |
|                                                                                                    |           |  |  |
|                                                                                                    |           |  |  |
| Cancel < Bac                                                                                                 | k Next>   |  |  |

8. Klicka på "Ja" om dialogrutan "User Account Control" visas.

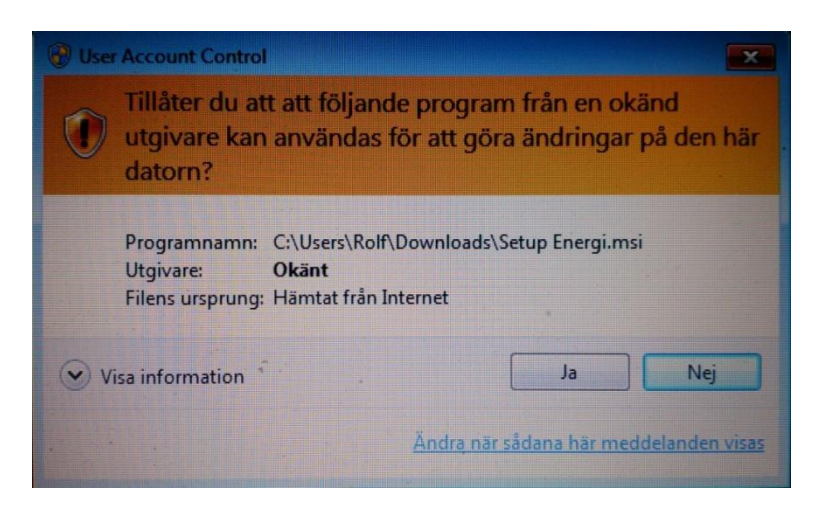

9. Vänta på att installationen ska slutföras (på en snabb dator syns inte denna bild).

| 16                       | Kylbehov 3.0 Be | eta -  | - 🗆 🗡  |
|--------------------------|-----------------|--------|--------|
| Installing Kylbe         | ehov 3.0 Beta   |        | 5      |
| Kylbehov 3.0 Beta is bei | ng installed.   |        |        |
| Please wait              |                 |        |        |
|                          | Cancel          | < Back | Next > |

10. Klicka på "Close" när installationen är slutförd.

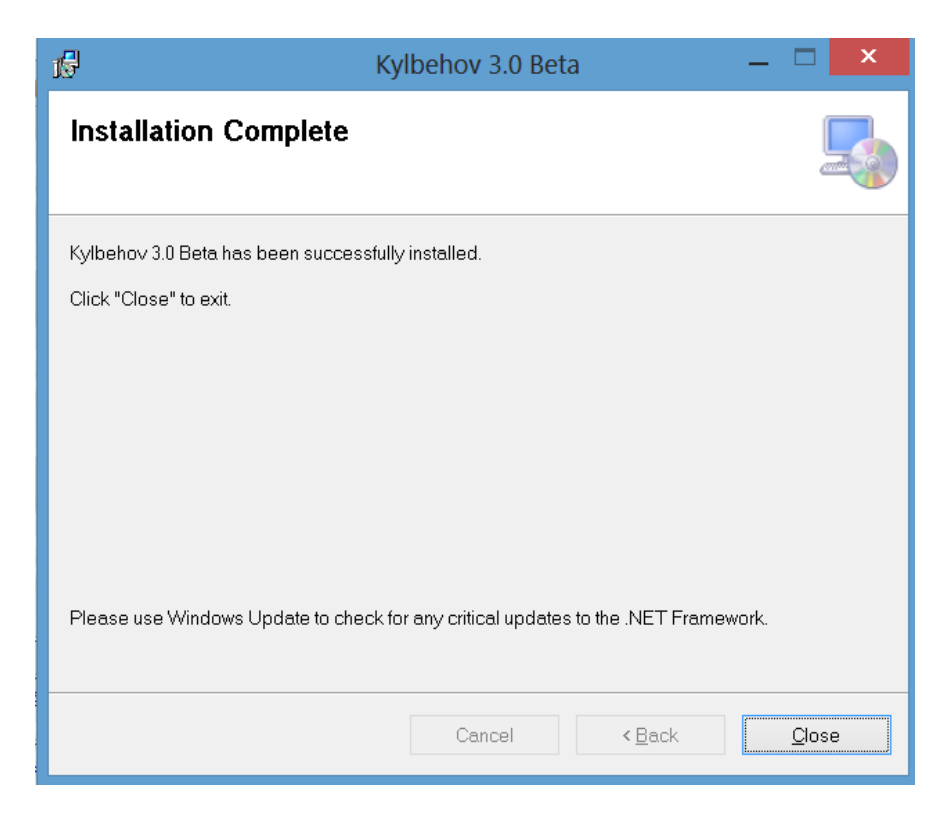

Programmet är nu klart att användas och startas via skrivbordet (inte startskärmen).